Q1 ログオンできません。

A1-1 エラーコードをご確認ください。

| エラーコード | エラーメッセージ                                                                  | 対処方法                                                                                                    |
|--------|---------------------------------------------------------------------------|----------------------------------------------------------------------------------------------------|
| U*5260 | ご契約先ID、利用者日口、利用者暗証番号の組み合わせが一致しません。<br>ブラウザの戻るボタンで入力画面に戻り、正しい内容で再度ご入力ください。 | 「利用者暗証番号」に誤りがある場合に表示されます。<br>ご確認のうえ、再度ご入力願います。<br>・「Caps Lock(キャプスロック)」が ON になっていませんか? ON の場<br>解除方法:「Shift」を押しながら「Caps Lock」を押してください<br>・「NumLock(ナムロック)」が ON になっていませんか? ON の場合、<br>解除方法:「NumLock」を押してください。パソコンによっては「  |
| U*5261 | ご契約先ID、ご契約先暗証番号の組み合わせが一致しません。<br>ブラウザの戻るボタンで入力画面に戻り、正しい内容で再度ご入力ください。      | 「ご契約先暗証番号」に誤りがある場合に表示されます。<br>ご確認のうえ、再度ご入力願います。<br>・「Caps Lock(キャプスロック)」が ON になっていませんか? ON の場<br>解除方法:「Shift」を押しながら「Caps Lock」を押してください<br>・「NumLock(ナムロック)」が ON になっていませんか? ON の場合、<br>解除方法:「NumLock」を押してください。パソコンによっては「 |
| U*5205 | 誤った利用者暗証番号を繰り返し入力されたため、サービスをご利用できなくなりました。<br>管理者の方にお問い合わせください。            | 利用者暗証番号を所定の回数誤って入力された場合に表示され:<br>管理者ログオン後、管理者メニューから「利用中止解除」を行っ<br>シティ信金ビジネスダイレクト − 管理者ログオン − ■ご契約先<br>該当の利用者を選択後「ご契約先確認暗証番号」を入力し「利用中<br>「「「」」」」」」」」」」」」」」」<br>「「」」」」」」」」」」」」」」」」                                        |
| U*5228 | 誤ったご契約先暗証番号を繰り返し入力されたため、サービスをご利用できなくなりました。<br>お問い合わせ窓口までご連絡ください。          | ご契約先暗証番号を所定の回数誤って入力された場合に表示され<br>当金庫所定の書面での手続きが必要になります。<br>お取引店に「シティ信金ビジネスダイレクト暗証番号閉塞解除依頼書<br>シティ信金ビジネスダイレクト – ダウンロード から印刷いただ                                                                                           |

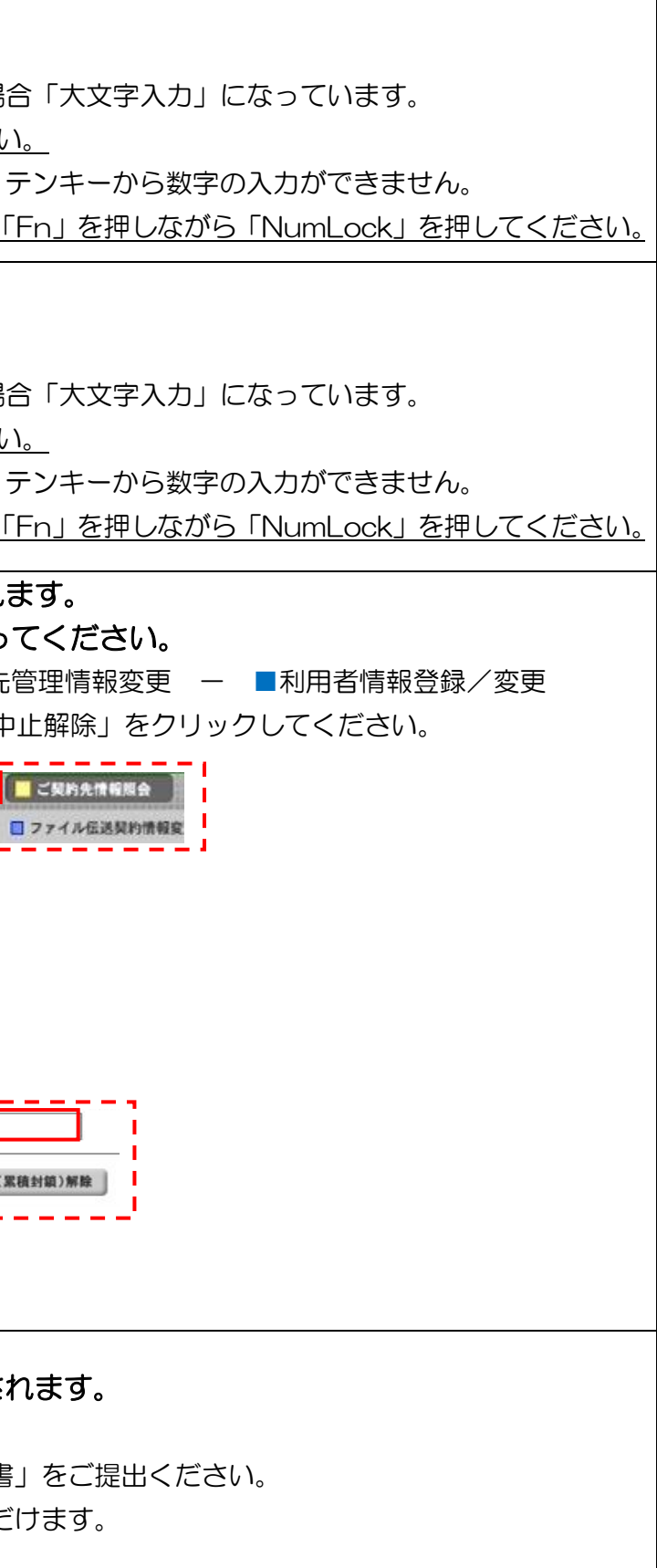

実際の画面と異なる場合がございます。

| エラーコード | エラーメッセー                | ージ                | 対処方法                                                                                                    |                                                                                                    |                                                      |  |
|--------|------------------------|-------------------|----------------------------------------------------------------------------------------------------|----------------------------------------------------------------------------------------------------|------------------------------------------------------|--|
| U*5380 | 管理者の電子証明書が選択されています。    |                   |                                                                                                    |                                                                                                    |                                                      |  |
|        | ブラウザをすべて閉じてから、再度開き、利用者 | るの電子証明書を選択してください。 | インターネット(イン                                                                                                    | ·ターネットブラウザ                                                                                                    | )をすべて閉じ、再                                            |  |
| U*5302 | 電子証明書の情報が不正です。         |                   | 画面で正しい電子証明                                                                                                    | i書を選択し「OK」                                                                                                    | <u>をクリックしてくた</u>                                     |  |
|        | ブラウザをすべて閉じてから、再度開き、正しい | 1電子証明書を選択してください。  | 利用 <sup>3</sup><br>U*5380<br>電子                                                                                                    | 利用者ログオンの際に、誤って管理者の電子<br>電子証明書の選択画面で「利用者の電子証明書<br>管理者ログオンの際に、誤って利用者の電子語<br>電子証明書の選択画面で「管理者の電子証明書                                                                                                    |                                                      |  |
|        |                        |                   | U*5302 管理 <sup>3</sup><br><b>電子</b>                                                                                                    |                                                                                                    |                                                      |  |
|        |                        |                   | ●電子証明書の見分け方                                                                                                    | ①刧約去ID                                                                                                    | ②利田老ID                                               |  |
|        |                        |                   |                                                                                                    |                                                                                                    |                                                      |  |
|        |                        |                   | 管理者の電子証明書                                                                                                    |                                                                                                    | 121                                                  |  |
|        |                        |                   | 利用者の電子証明書                                                                                                    | 00001111111                                                                                                    | AA                                                   |  |
|        |                        |                   | <ul> <li>① 「天市5省「D」は、</li> <li>② 「利用者   D」は、</li> <li>③ 「金融機関C」は、</li> <li>* 該当の電子証明書;</li> </ul> Windows セキュリティ 証明書の選択 サイト www14.ib.shinkin-ib.jp に対する資格情 ① 0001111111 1635 発行者: Shinkin Internet Banking Intermediate CA 有効期間: 2018/12/21 から 2019/12 <b>2000 20001111111 AA 1635</b> 発行者: Shinkin Internet Banking Intermediate CA 有効期間: 2018/12/21 から 2019/12 <b>20001111111 1635</b> 発行者: Shinkin Internet Banking Intermediate CA 有効期間: 2018/12/21 から 2019/12 <b>Coll Coll Coll</b> <p< th=""><th>03音報の「「にこの報         お客さまが利用者会         大阪シティ信用金庫の         ひ表示されない場合に         パクタ         パクタ         パクタ         パクタ         パクタ         パクタ         パクタ         パクタ         パクタ         パクタ         パクタ         パクタ         ペクタ         キンセル         「ごご」</th><th>(1)<br/>(1)<br/>(1)<br/>(1)<br/>(1)<br/>(1)<br/>(1)<br/>(1)</th></p<> | 03音報の「「にこの報         お客さまが利用者会         大阪シティ信用金庫の         ひ表示されない場合に         パクタ         パクタ         パクタ         パクタ         パクタ         パクタ         パクタ         パクタ         パクタ         パクタ         パクタ         パクタ         ペクタ         キンセル         「ごご」 | (1)<br>(1)<br>(1)<br>(1)<br>(1)<br>(1)<br>(1)<br>(1) |  |

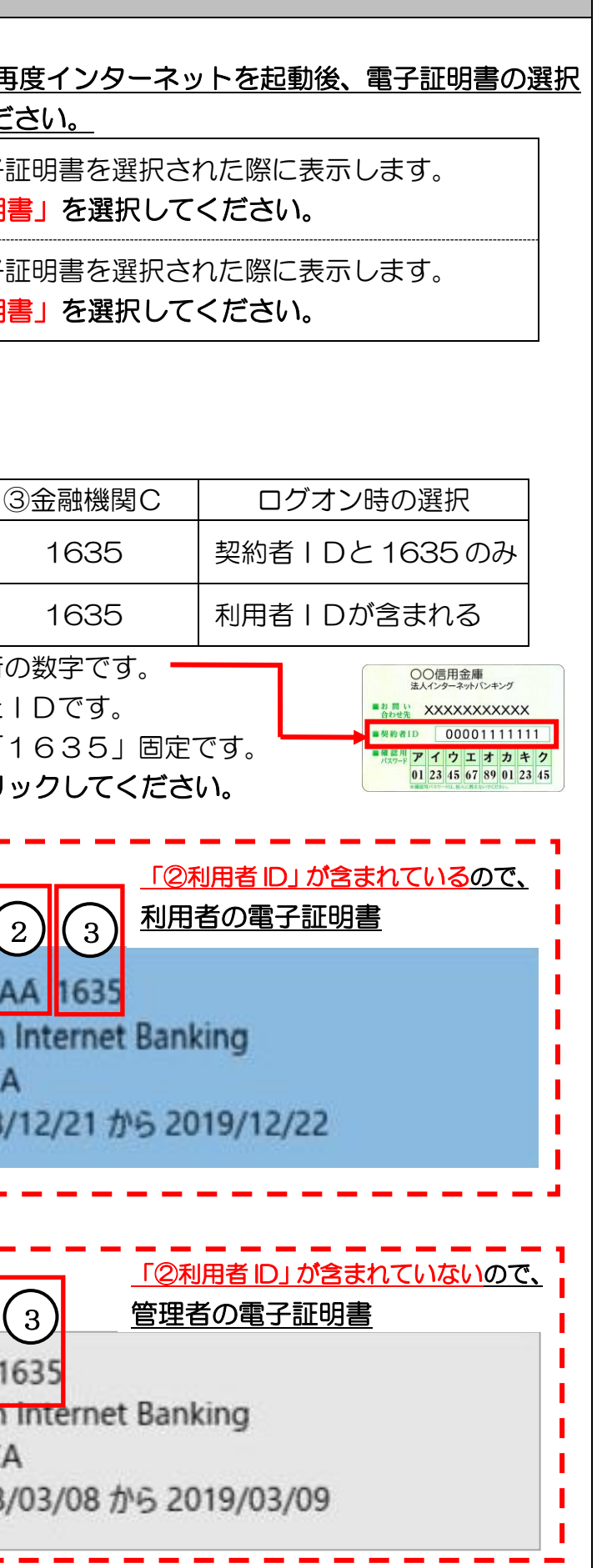

実際の画面と異なる場合がございます。